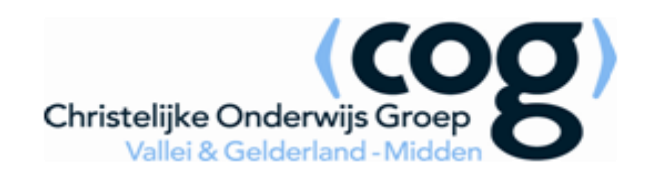

## Mail instellingen iPhone/ iPad

Wil je mail (blijven) ontvangen op je Iphone of Ipad, volg dan onderstaande stappen.

| 1. Open Instellingen | ••••=> T-Mobile NL 🗢 16:49 🕴 90% 🖛          | 3. Kies Nieuwe account | ••••• T-Mobile NL 중 16:46       |
|----------------------|---------------------------------------------|------------------------|---------------------------------|
|                      | App Store Klosk Bluefire Camera             |                        | Nieuwe account                  |
|                      | Foto's My T-Mobile Safari Drive             |                        | Nieuwe gegevens 15 min. >       |
|                      | 26<br>Agenda Google Maps Instellingen Maps+ |                        | MAIL                            |
|                      |                                             |                        | Voorvertoning 2 regels >        |
|                      | Kaarten Berichten WhatsApp Receiver         |                        | Toon Aan/Kopie-label            |
|                      | 267                                         |                        | Veegopties                      |
|                      | 🔽 🖂 💽 M                                     |                        | Markeringsstijl Kleur           |
|                      | Telefoon Mail Chrome Gmail                  |                        | Vraag bij verwijderen           |
|                      |                                             |                        | -                               |
| 2. Open Mail,        | •••••• T-Mobile NL 🗢 11:22 🛞 86% 🛄 +        | 4. Kies Exchange       | ••••• T-Mobile NL 중 16:46 ∦ 90% |
| Contacten, Agenda    | Instellingen                                |                        | Mail Nieuwe account             |
|                      |                                             |                        | lCloud 🍊                        |
|                      | iCloud > arno.meijroos@gmail.com            |                        | <b>E</b> Eychange               |
|                      | iTunes en App Store                         |                        |                                 |
|                      |                                             |                        | Google                          |
|                      | Mail, Contacten, Agenda                     |                        | YAHOO/                          |
|                      | Notities >                                  |                        |                                 |
|                      | Herinneringen >                             |                        | Aol.                            |
|                      | Telefoon >                                  |                        | Outlook.com                     |
|                      | Berichten >                                 |                        |                                 |
|                      |                                             |                        |                                 |
|                      | FaceTime >                                  |                        |                                 |

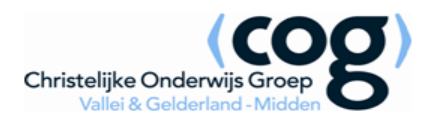

| 5. Vul het email<br>adres in en het<br>wachtwoord<br>Vul tevens een<br>beschrijving in<br>Kies Volgende | •••••• T-Mobile NL        16:47 <ul> <li>90%</li> <li>Yolgende</li> </ul> Annuleer       Exchange       Volgende         E-mail       a.meijroos@cog.nl         Wachtwoord       ••••••         Beschrijving       Mail COG         Q       W       E       R       T       Y       U       I       O       P | 7. Open Mail                                                                          | App Store       Image: App Store       Image: |
|----------------------------------------------------------------------------------------------------|----------------------------------------------------------------------------------------------------|---------------------------------------------------------------------------------------|----------------------------------------------------------------------------------------------------|
| 6. Het account wordt<br>toegevoegd                                                                      | A S D F G H J K L<br>Z X C V B N M<br>123 ⊕ Q spatie return<br>* 90% →<br>Account toevoegen                                                                                                    | 8. De Mailbox komt al binnen<br>op Alle Postbussen                                    | Kaarten Berichten WhatsApp Receiver                                                                                                    |
|                                                                                                    | Mail<br>Contacten<br>Agenda's<br>Herinneringen<br>Notities                                                                                                    | Indien u de nieuw<br>aangemaakt mailbox apart<br>wilt openen, selecteer<br>Postbussen | Verhedden av en ik Will daar toet, wei g<br>                                                                                                    |

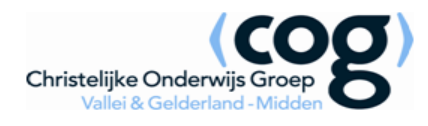

| 9. Selecteer de   | ●●●○○ T-Mobile NL <b>令</b> 16:50 | % 🔳    |
|-------------------|----------------------------------|--------|
| nieuw aangemaakte | Postbussen V                     | lijzig |
| mailbox           | 🖂 Exchange ActiveSync_ME         | >      |
|                   | 🖂 Mail COG                       | >      |
|                   | \star VIP                        | >      |
|                   | <ul> <li>Gemarkeerd</li> </ul>   | >      |
|                   | ACCOUNTS                         |        |
|                   | Loginconsultants                 | >      |
|                   | Exchange ActiveSync_ME           | >      |
|                   | Mail COG                         | >      |
|                   | Zoinist bilgoworkt               |        |
|                   | Zojuist bijgewerkt               |        |
|                   |                                  |        |
|                   |                                  |        |